## TUTORIAL INSTALAÇÃO ZOIPER - IOS / IPHONE / IPAD

Identifique o ícone

e entre na **App Store** de seu smartphone

IOS / Iphone.

www.falemaisvoip.com.br

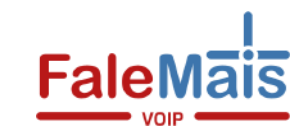

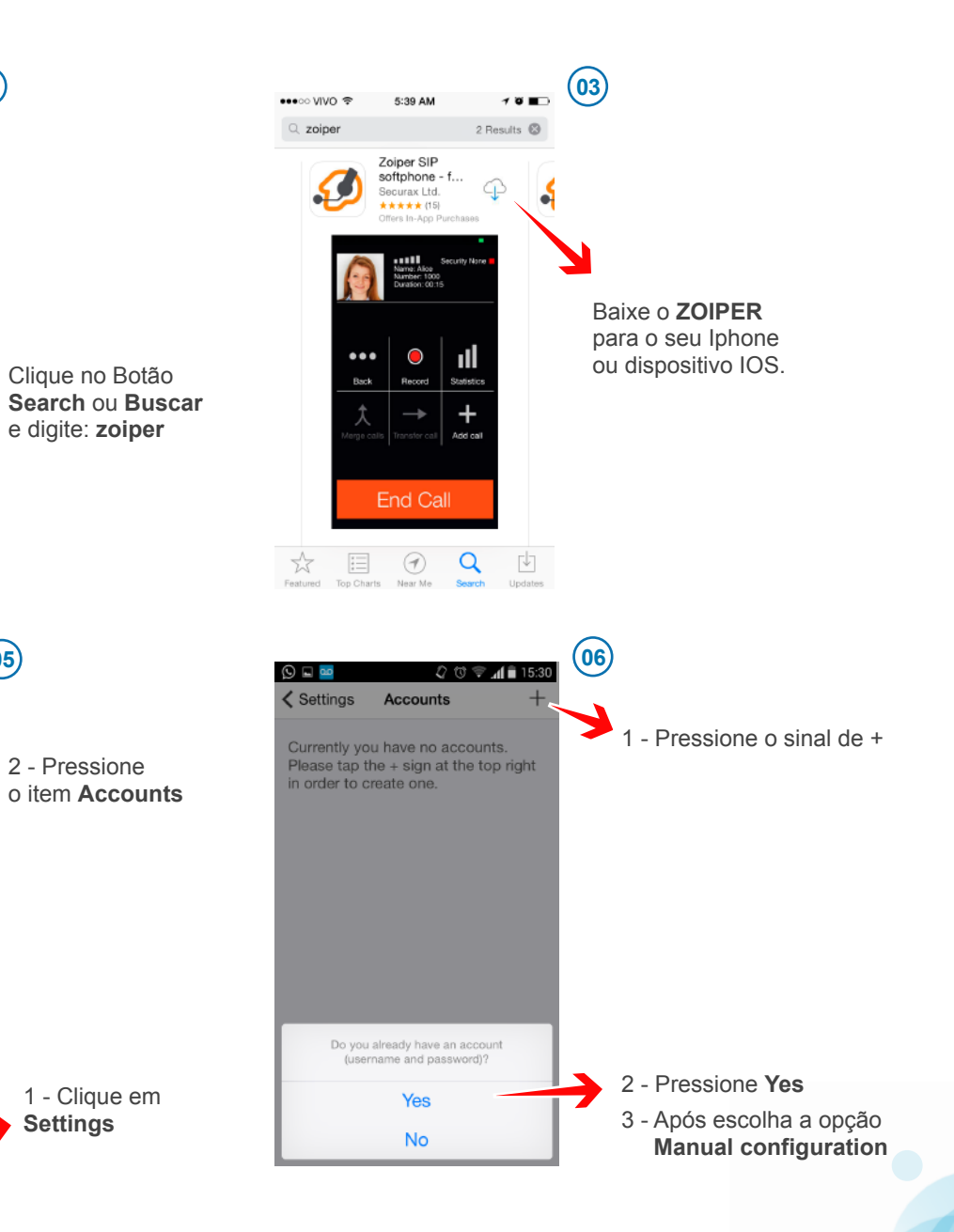

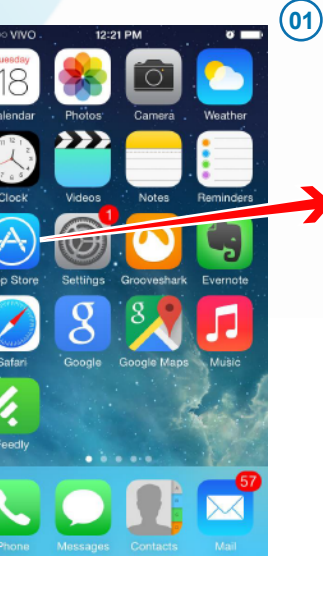

Após Instalado Abra o **ZOIPER**.

ou clique no botão ABRIR/OPEN ainda na App Store

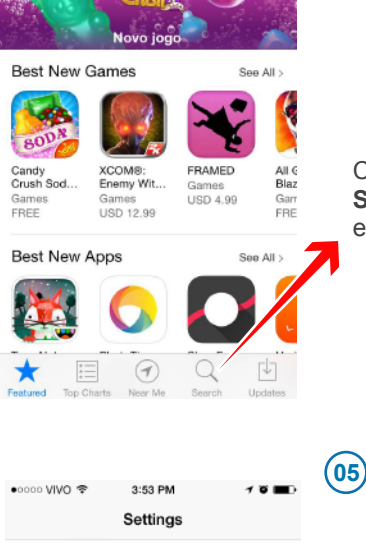

•0000 VIVO 😤 🗧 12:22 PM

Featured

Categories

Accounts

Ja Audio

(p) Incoming Calls

C Advanced

Translate

Recording Calls

Premium features

Video

-----

Social

(02)

## TUTORIAL INSTALAÇÃO ZOIPER - IOS / IPHONE / IPAD

\*\*

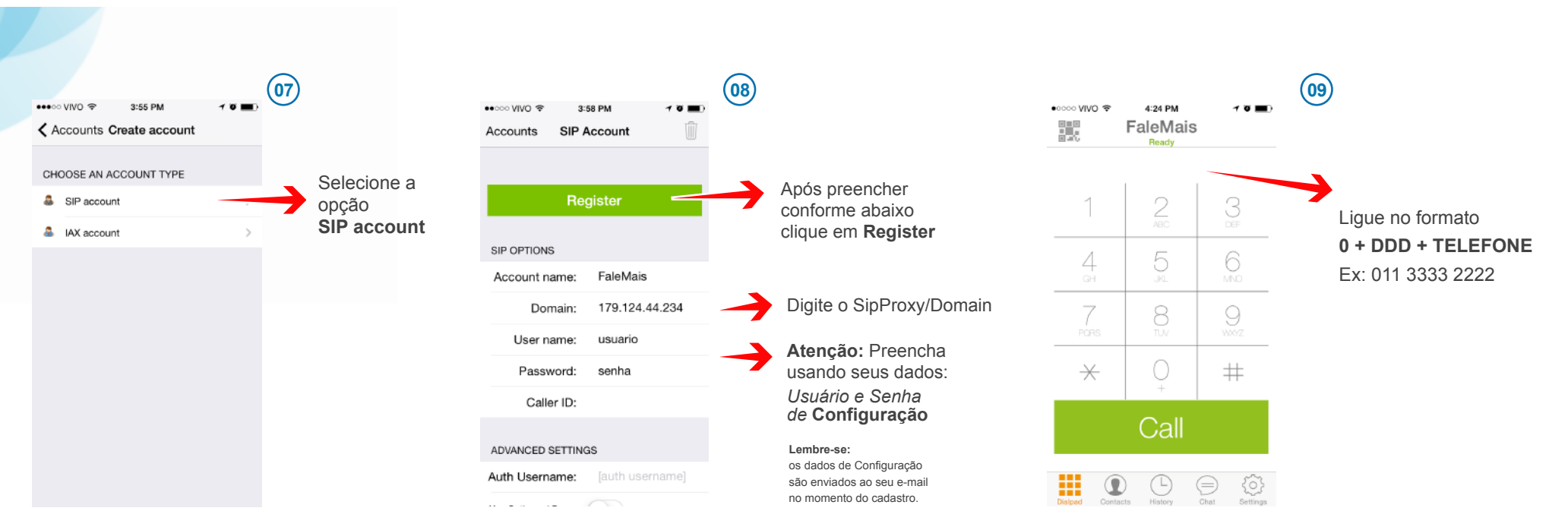

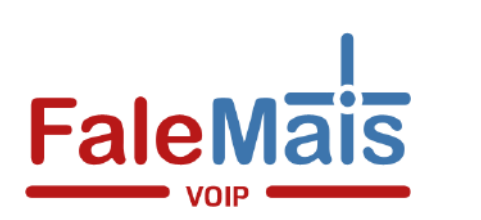

## Algum Problema?

E-mail: sac@falemaisvoip.com.br Telefone: 0800 606 4660 Chat: www.falemaisvoip.com.br

www.falemaisvoip.com.br

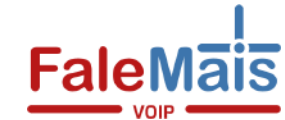